# **FireWire 3-Port PCI Card**

# **Instruction Manual**

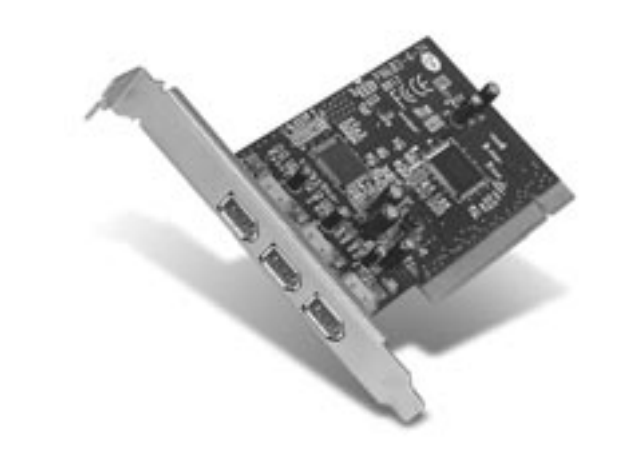

P74106

F5U503

P74106\_F5U503\_man.qxd

6:08 PM Page 1

### Introduction

Thank you for purchasing the FireWire 3-Port PCI Card upgrade card. Now you can add three 400Mbps FireWire ports to your Windows 98 SE, 2000, Me, XP, or Mac OS 9.0-10.x operating system (OS) and enjoy the blazing speed and Plug-and-Play ease of next-generation FireWire devices.

7/9/02

#### Features:

- Three external 400Mbps IEEE 1394 ports
- OHCI 1.0-compliant
- PCI 2.1- and 2.2-compliant
- IEEE 1394a Rev. 5-compliant

#### Minimum Recommended System Requirements:

- Windows<sup>®</sup> 98 SE, 2000, Me, or XP
- 266MHz Pentium® II processor
- 32MB RAM
- Available PCI 2.1-compliant PCI slot
- Mac<sup>®</sup> OS 9.0-10.x
- 266MHz Mac G3 processor
- 32MB RAM

### Ulead<sup>®</sup> VideoStudio<sup>®</sup> 5.0 Recommended

### System Requirements:

- Windows 98, 98SE, 2000, Me, or XP
- 300MHz Pentium II processor, (500 MHz
- Pentium III recommended)
- 64MB RAM (128MB RAM recommended)
- 300MB of available hard disk space (4GB recommended)

1

- CD or DVD drive
- Mouse or other Windows pointing device

#### Package Contents:

- FireWire 3-Port PCI Card
- Installation Manual

### Hardware Installation

 Power off your computer and disconnect all connected devices and peripherals.

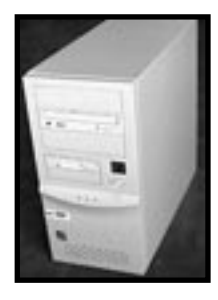

 Open the case of your computer. Refer to your computer's user manual for details regarding how to do this. Be sure to touch any bare metal portion of your computer case to discharge yourself of any static electricity, which can damage your computer, or the FireWire card.

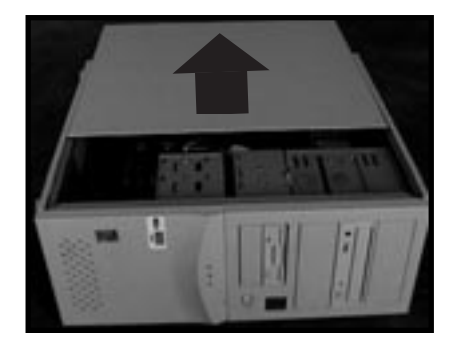

## Hardware Installation (continued)

3. Locate the PCI slots on your computer's main circuit board. Locate a free PCI slot. Remove the metal plate that covers the rear slot corresponding to the PCI slot you had selected. You may need a cross-head/Phillips screwdriver to remove any screws. See the image below for your reference.

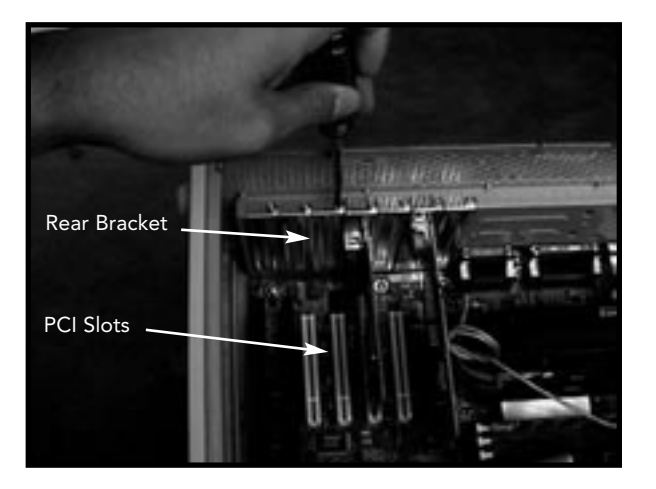

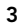

## Hardware Installation (continued)

 Remove the FireWire card from its protective static bag. Handle it by the metal bracket only, and do not touch the gold edge connectors. Insert the card into the PCI slot, carefully aligning the rear bracket to the computer case. Make sure that the gold fingers are fully inserted into the slot.

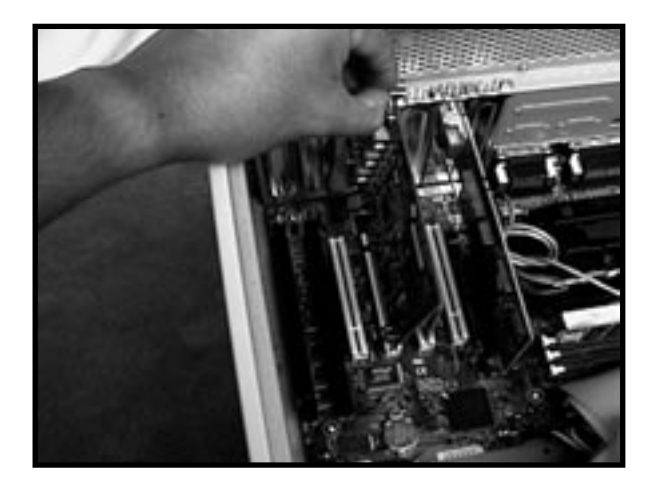

# Hardware Installation (continued)

 Fasten the card securely using the screw that was used to hold the rear bracket.

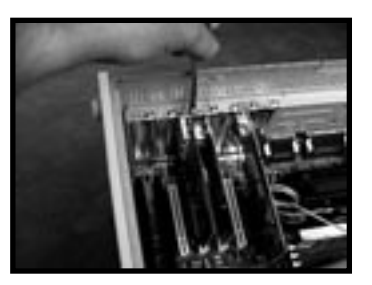

6. Close the computer case.

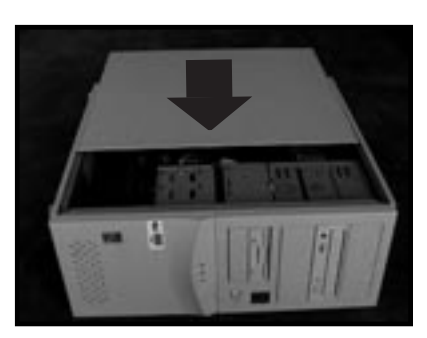

7. Reattach all peripherals to your computer, and turn the power on.

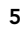

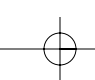

## Windows 98 SE Driver Installation

- 1. As Windows 98 SE OS starts, the "New Hardware Wizard" will launch and recognize the IEEE 1394 PCI card as a "Texas Instruments OHCI compliant IEEE 1394 Host Controller". Click "Next".
- 2. Select "Search for the best driver for your device (Recommended)". Click "Next".

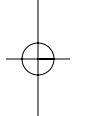

3. Uncheck all boxes. Click "Next".

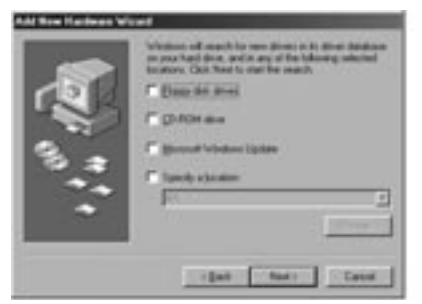

### Windows 98 SE Driver Installation (continued)

4. Windows OS will now search its driver database for the correct driver. Click "Next".

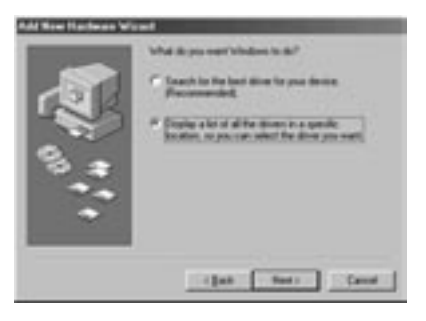

 You may now be prompted to insert your Windows 98 SE OS installation disk. If so, insert the CD into your CD-ROM drive, and click "OK".

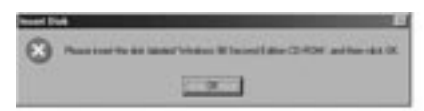

6. Driver installation is now complete. Click "Finish".

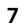

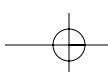

### Windows 2000/XP Driver Installation

- 1. As Windows 2000/XP OS starts, the "New Hardware Wizard" will launch, and recognize the IEEE 1394 PCI card as a "Texas Instruments OHCI Compliant IEEE 1394 Host Controller".
- Windows OS will automatically install the correct driver and prompt you to restart your computer. Click "Yes". Installation is now complete and the IEEE 1394 PCI card will be ready to use after Windows OS restarts.

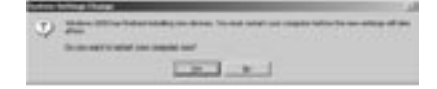

### Windows Me Driver Installation

- As Windows Me OS starts, the "New Hardware Wizard" will launch, and recognize the IEEE 1394 PCI card as a "Texas Instruments OHCI Compliant IEEE 1394 Host Controller". Choose "Automatic search for a better driver (Recommended)". Click "Next".
- 2. Windows OS will now locate and install the correct driver. Click "Finish".
- 3. Windows OS will automatically install the correct driver and prompt you to restart your computer. Click "Yes". Installation is now complete and the IEEE 1394 PCI card will be ready to use after Windows OS restarts.

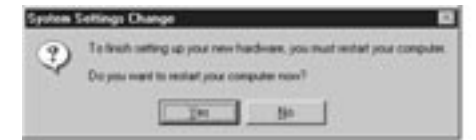

P74106\_F5U503\_man.qxd

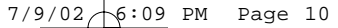

### Information

#### **FCC Statement**

#### DECLARATION OF CONFORMITY WITH FCC RULES FOR ELECTROMAGNETIC COMPATIBILITY

We, Belkin Components, of 501 West Walnut Street, Compton, CA 90220, declare under our sole responsibility that the product:

to which this declaration relates:

Complies with Part 15 of the FCC Rules. Operation is subject to the following two conditions: (1) this device may not cause harmful interference, and (2) this device must accept any interference received, including interference that may cause undesired operation.

### **CE** Declaration of Conformity

We, Belkin Components, declare under our sole responsibility that the F5U503, to which this declaration relates, is in conformity with Emissions Standard EN55022 and with Immunity Standard LVD 61000-3-2 and 61000-3-3.

#### Belkin Components Limited Lifetime Product Warranty

Belkin Components warrants this product against defects in materials and workmanship for its lifetime. If a defect is discovered, Belkin will, at its option, repair or replace the product at no charge provided it is returned during the warranty period, with transportation charges prepaid, to the authorized Belkin dealer from whom you purchased the product. Proof of purchase may be required.

This warranty does not apply if the product has been damaged by accident, abuse, misuse, or misapplication; if the product has been modified without the written permission of Belkin; or if any Belkin serial number has been removed or defaced.

THE WARRANTY AND REMEDIES SET FORTH ABOVE ARE EXCLUSIVE IN LIEU OF ALL OTHERS, WHETHER ORAL OR WRITTEN, EXPRESSED OR IMPLIED. BELKIN SPECIFICALLY DISCLAIMS ANY AND ALL IMPLIED WARRANTIES, INCLUDING, WITHOUT LIMITATION, WARRANTIES OF MERCHANTABILITY AND FITNESS FOR A PARTICULAR PURPOSE.

No Belkin dealer, agent, or employee is authorized to make any modification, extension, or addition to this warranty.

BELKIN IS NOT RESPONSIBLE FOR SPECIAL, INCIDENTAL, OR CONSEQUENTIAL DAMAGES RESULTING FROM ANY BREACH OF WARRANTY, OR UNDER ANY OTHER LEGAL THEORY, INCLUDING BUT NOT LIMITED TO LOST PROFITS, DOWNTIME, GOODWILL, DAMAGE TO OR REPROGRAMMING, OR REPRODUCING ANY PROGRAM OR DATA STORED IN OR USED WITH BELKIN PRODUCTS.

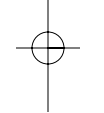

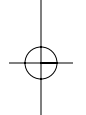

### Tech Support

US: 310.898.1100 ext. 2263 800.223.5546 ext. 2263 310.604.2089 (fax) techsupp@belkin.com Europe: 00 800 223 55 460 eurosupport@belkin.com Australia: 1800 666 040

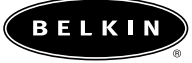

belkin.com

**Belkin Components** 501 West Walnut Street Compton • CA • 90220 • USA Tel: 310.898.1100 Fax: 310.898.1111

Belkin Components, Ltd. Express Business Park Shipton Way • Rushden • NN10 6GL United Kingdom Tel: +44 (0) 1933 35 2000 Fax: +44 (0) 1933 31 2000

#### Belkin Components B.V.

 Berkin Components D.V.

 Starparc Building • Boeing Avenue 333

 1119 PH Schiphol-Rijk • The Netherlands

 Tel: +31 (0) 20 654 7300

 Fax: +31 (0) 20 654 7349

Belkin Components Ltd.

7 Bowen Crescent • West Gosford NSW 2250 • Australia Tel: +61 (0) 2 4372 8600 Fax: +61 (0) 2 4372 8603

© 2002 Belkin Components. All rights reserved. All trade names are registered trademarks of respective manufacturers listed. FireWire, Mac OS, and Mac are trademarks of Apple Computer, Inc., registered in the U.S. and other countries. **P74106**